## 取扱説明書

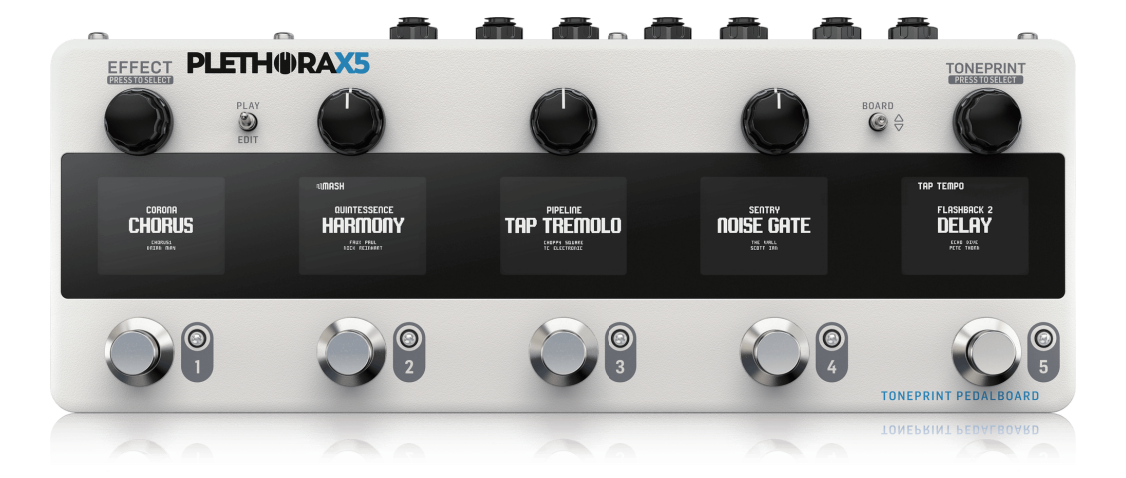

### PLETHORA X5

MASH スイッチを搭載し、Bluetooth 接続による TonePrint 編集にも対応した最大 127 の ボードを保存可能な TonePrint ペダルボード

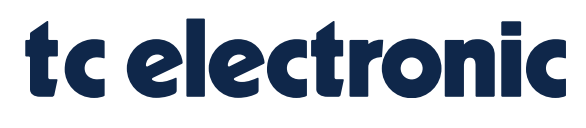

©2022 ELECTORI CO,.LTD.

# はじめに

この度は PLETHORA X5 をご購入いただき、誠にありがとうございます。

PLETHORA X5 は TonePrint ペダルシリーズのアルゴリズム、ルーパー、キャビネットシミュレーターなど内蔵し、Bluetooth 接 続での TonePrint による編集にも対応した最大 127 のボードを持つ TonePrint ペダルボードです。

このペダルを最大限に活用するために、本マニュアルをご参考ください。

本マニュアルは最新のファームウェアバージョン (FW.1.3.11) に対応しています。

ご利用いただく前に本マニュアルの P.12 をご参考いただき、PLETHORA X5 本体を最新の状態にアップデートしていただくことをお勧めいたします。

### PLETHORA X5 のコントロール

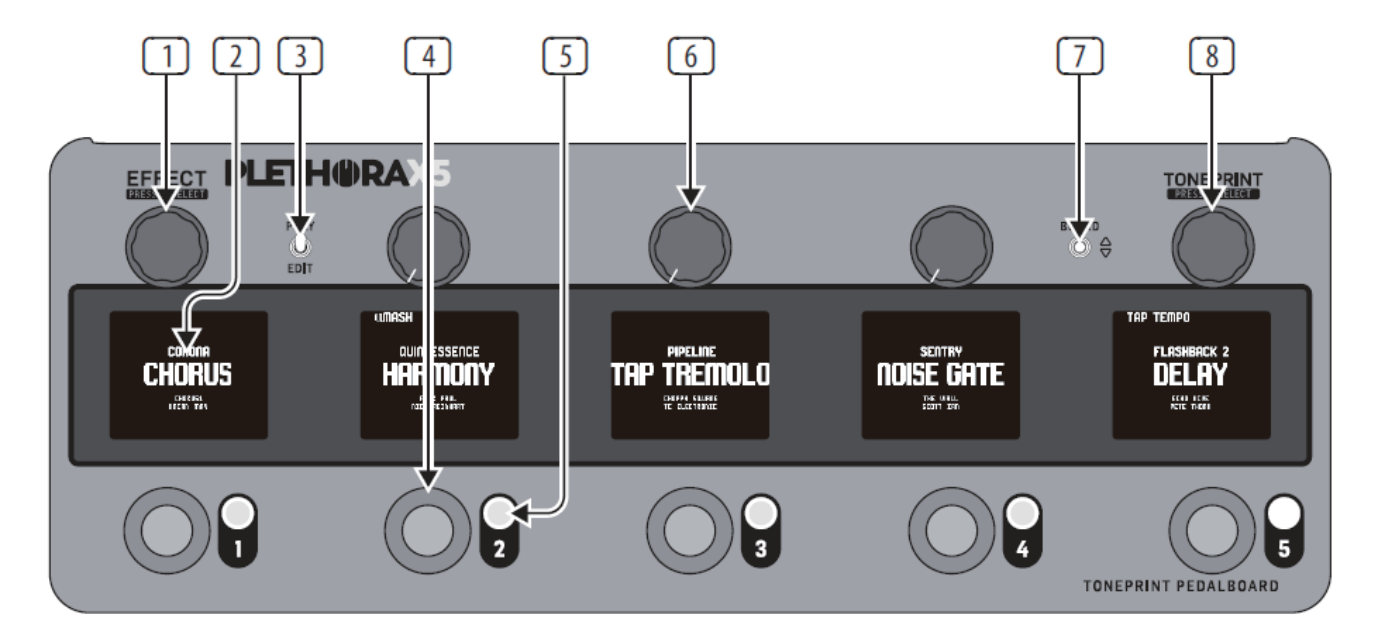

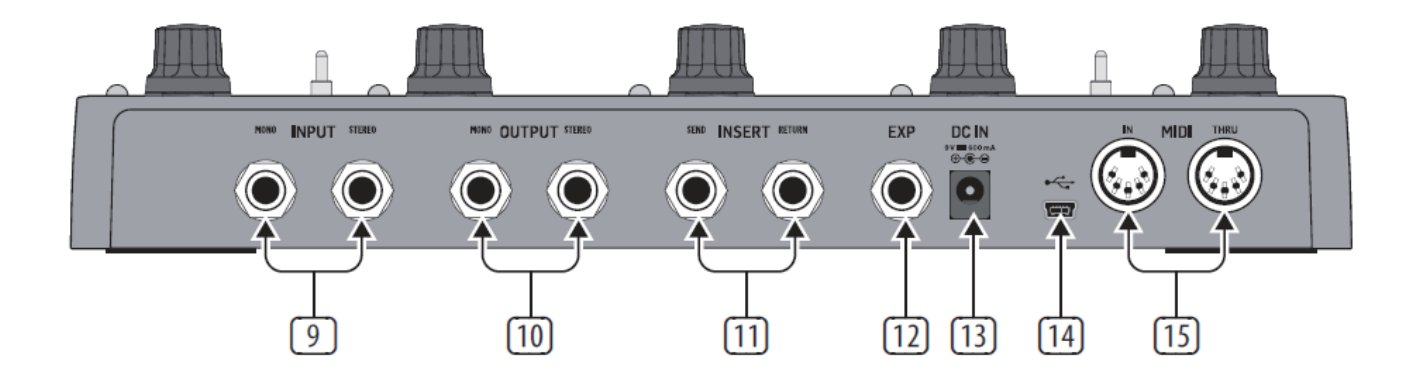

① EFFECT ノブ: EDIT モード内でこのノブを回すことで、 EFFECT リストをスクロールすることができます。ノブを押すこ とで選択した EFFECT を確定し、選択されているフットスイッチ ヘアサインします。PLEY モード中は機能しません。

② LCD ディスプレイ: PLAY モード時はフットスイッチごとに アサインされている EFFECT や MASH、TAP テンポなどの情 報を表示します。EDIT モード時は EFFECT リストや TonePrint リスト、ノブのパラメーターなどの情報が表示されます。

③ **PLAY/EDIT スイッチ**: PLAY モードと EDIT モード切り替え ます。

④ FOOTSWITCH: PLAY モード時に FOOTSWITCH を押す と、該当するスロットの EFFECT が ON/OFF されます。また MASH 機能が有効になっている場合は、FOOTSWITCH の押 し込み具合で MASH にアサインされているパラメーターを操 作できます。TAP テンポが有効になっている場合は、数秒間 FOOTSWITCH を長押しすることで、テンポを TAP することが できるようになります。

EDIT モード時にあ FOOTSWITCH を押すと、編集するスロット を選択出来ます。

⑤**インジケーター LED**: 各スロットのエフェクト ON/OFF 状態 を表します。

⑥ PARAMETER ノブ: EDIT モード内でこのノブを回すことで、 選択されているスロットの EFFECT にアサインされているパラ メーターを調整することができます。PLAY モード時は HOT KNOZ 機能で割り当てられたパラメーターを調整することが可 能です。

⑦ BOARD スイッチ: PLAY モード時は PLETHORA 内の
BOARD を切り替えることが可能です。EDIT モード時は上に
倒すと、BOARD の新規作成 (CREATE)/ 複製 (DUPLICATE)、
下に倒すと BOARD の削除 (DELETE)、スロット初期化 (CLEAR)
が行えます。

⑧ TONEPRINT ノブ: EDIT モード内でこのノブを回すことで、TONEPRINT リストをスクロールすることができます。ノブを押すことで選択した TONEPRINT を確定できます。また、TONEPRINT をハイライトし、ノブを押し続けることでそのTONEPRINT を削除 (DELETE) することもできます。PLEY モード中は機能しません。

 ⑨ INPUT(MONO/STEREO):標準の 6.3mm(1/4')TS ケーブ ルを接続します。ステレオ接続の場合は 2 つの INPUT を使用 しますが、モノラル接続の場合は MONO 側のジャックのみを 使用します。

⑩ OUTPUT(MONO/STEREO):標準の 6.3mm(1/4')TS ケーブルを接続します。ステレオ接続の場合は2つの OUTPUT を使用しますが、モノラル接続の場合は MONO 側のジャックのみを使用します。

① INSERT(SEND/RETURN): 標準の 6.3mm(1/4')TS ケー ブルを使用し、外部エフェクトペダルまたはラックユニットを接 続し、PLETHORA のシグナルチェーンに外部エフェクトを取 り込むことができます。PLETHORA の SEND 端子から外部 ユニットの INPUT へ接続し、外部ユニットの OUTPUT から PLETHORA の RETURN 端子へ接続します。これらの端子は 後述する 4CM(4 ケーブルメソッド)でも使用します。

② EXP: 6.3mm(1/4')TS ケーブルを使用して外部エクスプレッションペダルを接続できます。

③ DC INPUT:付属の電源アダプター(9VDC センターマイナ ス/670mA)を接続します。PLETHORAを使用する際は、必ず付属のアダプターまたは TC Electronic/POWER PULG 9 をご利用ください。それ以外のアダプターやパワーディストリビューターを使用すると正常に動作しない場合があります。

④ USB:ファームウェアアップデートや TonePrint App への接続を行うために使用する端子です。付属の USB ケーブルを使用して PC/Mac へ接続します。

(5) MIDI IN/THRU:外部 MIDI コントロールによりパラメーター コントロールや FOOTSWICTH の ON/OFF、BOARD の切り替 えなどを行うことが可能です。(P.12の MIDI インプリメンテーショ ンをご参考ください。)

## EFFECT について

PLETHORA X5の EFFECT リストには以下の EFFECT が搭載されています。(FW.1.3.11 時点)

| EFFECT                   | タイプ          | TONEPRINT 対応 | FOOTSWITCH モード |
|--------------------------|--------------|--------------|----------------|
| CORONA CHORUS            | コーラス         | Y            | MASH           |
| HYPERGRAVITY COMPRESSOR  | コンプレッサー      | Y            | MASH           |
| FLASHBACK 2 DELAY        | ディレイ         | Y            | MASH/TAP TEMPO |
| MIMIQ DOUBLER            | ダブラー         | Ν            | -              |
| VORTEX FLANGER           | フランジャー       | Y            | MASH           |
| QUINTESSENCE HARMONY     | ピッチ          | Y            | MASH           |
| TAPE DECK LOOPER         | ルーパー         | N            | -              |
| SENTRY NOISE GATE        | ノイズゲート       | Y            | MASH           |
| SUB'N'UP OCTAVER         | オクターバー       | Y            | MASH           |
| HELIX PHASER             | フェイザー        | Y            | MASH           |
| BRAINWAVES PITCH SHIFTER | ピッチ          | Y            | MASH           |
| HALL OF FAME 2 REVERB    | リバーブ         | Y            | MASH           |
| PIPELINE TAP TREMOLO     | トレモロ         | Y            | MASH/TAP TEMPO |
| VISCOUS VIBE             | コーラス / ビブラート | Y            | MASH/RAMP      |
| SHAKER VIBRATO           | ビブラート        | Y            | MASH           |
| ALTER EGO VINTAGE ECHO   | ディレイ         | N            | TAP TEMPO      |

※ TONEPRINT 対応項目が "N"の EFFECT は TONEPRINT に対応していない、または TONEPRINT EDITOR による編集に対応していません。 ※ TONEPRINT については P.9 の TonePrint とは項目をご参照ください。

・BYPASS EMPTY:該当スロットをバイパスさせ、空スロットにします。BOARD の新規作成時は全てのスロットにこの"BYPASS EMPTY"がアサインされています。

・INSERT FX LOOP: FX LOOP(INSERT) に接続されている外部エフェクトをスロットに割り当てます。これにより PLETHORA の FOOTSWITCH を使用して、外部エフェクトシグナルを PLETHORA のシグナルチェーン内で ON/OFF 出来ます。(詳細は P.7 の FX LOOP について項目をご参照ください。)

PLETHORA X5 では最大で5つの EFFECT を同時に使用することが可能です。 もちろん、同じ EFFECT を複数使用することも可能ですが、内部 DSP リソースの使用状況によって使用可能な EFFECT および 数に限りが発生します。

BRAINWAVES PITCH SHIFTER や SUB'N'UP OCTAVER、QUINTESSENCE HARMONY などのピッチベースエフェクトは DSP リ ソースを非常に多く消費します。また、FLASHBACK 2 DELAY や HALL OF FAME 2 REVERB なども DSP リソースの消費量が多く、 特に CRYS や SHIMMER などのピッチベースアルゴリズムとタイムベースアルゴリズムを同時に使用する TonePrint はさらに多く の DSP リソースを使用するため、同時に複数使用する際はご注意ください。

PLETHORA 内の DSP リソースが足りなくなると、使用できない EFFECT は EFFECT リスト内でグレーアウトします。

この際は選択可能な他の EFFECT を選択いただくか、TonePrint を変更するなどして使用する EFFECT が DSP リソース内に 収まるようにしてください。

#### ● TUNER 機能

PLETHORA X5 には UNITUNE クロマチックチューナーが搭載されています。 PLAY モードで TONEPRINT ノブを長押しする、または後述する SETTINGS 内で FSW ACTIVE TUNER を ON にすることで、チュー ナーを起動できます。

これは EFFECT スロットとは独立した隠しスロットになっており、他の EFFECT リソースには影響しません。

また、TUNER がアクティブになっているとき、OUTPUT からの出力はミュートされます。

TUNER モード時に何らかの操作を行うと、通常の PLAY モードに戻ります。

### SETTING について

EFFECT リストを一番下までスクロールすると "PLETHORA X5 SETTINGS" という項目が表示され、EFFECT ノブを押し込むと PLETHORA の SETTING 画面に入ることができます。

SETTING は以下のメニューで構成されます。

これらのパラメーターの選択や決定は全て EFFECT ノブで行います。

ノブを回すと項目がハイライトされ、押し込むと決定されます。

#### • GLOBAL SETTINGS

#### PLETHORA の LCD ディスプレイを左側からディスプレイ 1 → 5 と表記しています。

| ディスプレイ 1  | ディスプレイ 2         | ディスプレイ 3                  | ディスプレイ 4                 | ディスプレイ 5                | 概要                                                                                    |
|-----------|------------------|---------------------------|--------------------------|-------------------------|---------------------------------------------------------------------------------------|
| BLUETOOTH | CONNECT          | -                         | _                        | BLUETOOTH を ON にします。    |                                                                                       |
|           |                  | DISCONNECT                | - 1                      | -                       | BLUETOOTH 接続を解除します。                                                                   |
|           |                  | BYPASS TYPE               | BUFFERED/TAILS           | _                       | バイパスモードをエフェクトテールの残るパッファードバイパ<br>スに設定します。                                              |
|           |                  |                           | BUFFERED/NO TAILS        | _                       | バイパスモードをエフェクトテールの残らないバッファードバ<br>イパスに設定します。                                            |
|           |                  |                           | TRUE BYPASS              | -                       | バイパスモードをトゥルーバイパスに設定します。                                                               |
|           |                  | CAB SIMULATION            | ※ CAB SIM について項目を参照      | -                       | キャビネットシミュレーターを ON/OFF<br>します。                                                         |
|           |                  | QUICK SWAP                | ON                       | -                       | EFFECT のクイックスワップを ON にします。*1                                                          |
|           | PRODUCT SETTINGS |                           | OFF                      | -                       | EFFECT のクイックスワップを OFF にします。*1                                                         |
|           |                  |                           | OFF                      | -                       | FOOTSWITCH による BOARD 切り替えを OFF にします。                                                  |
|           |                  | FSW BOARD $\nabla \Delta$ | 1+2 / 2+3                | -                       | FOOTSWICTH 1と2を同時に押す、または<br>FOOTSWITCH 2と3を同時に押すことで、BOARDを切り<br>替えることができるように設定できます。*1 |
|           |                  |                           | TRIPLE TAP FSW 1/2       | -                       | FOOTSWICTH 1または2を3回連続で踏むことで<br>BOARDを切り替えることができるように設定できます。                            |
|           |                  |                           | OFF                      | -                       | FOOTSWITCH による TUNER コントロールを OFF にします。                                                |
|           |                  | FSW ACTIVE TUNER          | TRIPLE TAP FSW 5         | -                       | FOOTSWICTH 5を3回連続で踏むことでTUNERをアク<br>ティブのするように設定できます。                                   |
|           |                  | CHANNEL SELECT            | OMNI, 1-16               | -                       | MIDI の受信チャンネルを設定します。                                                                  |
|           | MIDI             | CC TABLE                  | ※ MIDI インプリメンテー<br>ション参昭 | _                       | PLETHORA における MIDI CC のマッピングを表示します。                                                   |
| GLOBAL    |                  | CHAIN ORDER               | RIGHT TO LEFT            | _                       | PLETHORA の PLAY モード画面上の EFFECT シグナル                                                   |
|           |                  |                           | LEFT TO RIGHT            | _                       | PLETHORAのPLAYモード画面上のEFFECTシグナル<br>チェーンを左から右に設定します。※デフォルト設定(FSW                        |
|           |                  | COLORS                    | OFF                      | -                       | PLAY モード時の各スロットの EFFECT 表示を白黒にします。                                                    |
|           |                  |                           | DOTS                     | -                       | PLAY モード時の各スロットの EFFECT 表示に円形のカラー<br>ドットを追加します。                                       |
|           | DISPLAY SETTINGS |                           | LINES                    | -                       | PLAY モード時の各スロットの EFFECT 表示にカラーライン<br>を追加します。                                          |
|           |                  |                           | SHOW IN BPM              | -                       | PLAY モード上の TEMPO 表示を BPM 表記にします。                                                      |
|           |                  | TEMPO                     | SHOW IN ms               | -                       | PLAY モード上の TEMPO 表示を ms 表記にします。                                                       |
|           |                  | EXP CALIBRATION *2        | AUTOMATIC                | -                       | 接続されている EXP ペダルを自動的にキャリブレーション                                                         |
|           |                  |                           | MANUAL                   | -                       | 接続されている EXP ペダルを手動でキャリブレーションす<br>るモードです。CALIBRATE にてキャリブレーションを行う必<br>要があります。          |
|           |                  | CALIBRATE                 | -                        | EPX のキャリブレーションモードに入ります。 |                                                                                       |
|           |                  | SYSTEM EXPORT             | -                        | _                       | PLETHORA に問題が発生した際に、テクニカルサポート<br>スタッフが問題を特定するために使用するファイルをエクス<br>ポートできます。通常は使用しません。    |
|           | SERVICE          | START FRONT TEST          | -                        | -                       | FRONT パネルのテストを開始します。通常は使用しません。                                                        |
|           |                  | FACTORY REST              | -                        | -                       | 本体を工場出荷時に戻します。                                                                        |
|           |                  | SERIAL                    | _                        | -                       | 本体のシリアルナンバーを表示します。                                                                    |
|           | AROUT            | FIRMWARE                  | -                        | -                       | 本体のファームウェア情報を表示します。                                                                   |
|           | ABUUT            | BT                        | -                        | -                       | Bluetooth 情報を表示します。                                                                   |
|           | BSP              |                           | _                        | 本体の BSP 情報を表示します。       |                                                                                       |

\*1 FSW BOARD △マの "1+2 / 2+3" が設定されている場合は、QUICK SWAP が OFF になります。QUICK SWAP を使用する場合は "1+2 / 2+3" を OFF にしてください。 \*2 EXP 端子に EXP ペダルが接続されている場合のみアクティブになります。それ以外の場合はグレーアウトします。

これらの GLOBAL SETTINGS は全ての BOARD に一括で適用される設定となり、BOARD 個別に設定を行うことはできません。

#### BOARD SETTINGS

| ディスプレイ1 | ディスプレイ 2                          | ディスプレイ 3                          | ディスプレイ 4                                 | ディスプレイ 5                                                                          | 概要                                                                                                    |
|---------|-----------------------------------|-----------------------------------|------------------------------------------|-----------------------------------------------------------------------------------|----------------------------------------------------------------------------------------------------|
|         |                                   | MODIFIER                          |                                          | EXPRESSION MODIFIER                                                               | EXP ペダル使用時に、選択したエフェクトのパラメーターを<br>アサインします。EXPRESSION MODIFIER では事前定義さ<br>れた MODIFIER MAPPING がアサインされます。(TonePrint<br>Editor ICT設定可能、VOLIMEと MODIFIERを同時にア<br>サインすることはて本ません。) |
|         |                                   |                                   | 各 FSW NoとEFFECT 名・                       | 選択した EFFECT のパラ                                                                   | EXP ペダル使用時に、選択したエフェクトのパラメーターを<br>アサインします。各パラメーター毎にアサインを行うことが<br>でき、アサインされたパラメーターは白くハイライトされます。                                                                               |
|         |                                   |                                   |                                          | メーター                                                                              | (パラメーターのレンジは 0-100 までの固定となり、調整は<br>できません。)                                                                                                    |
|         |                                   |                                   | OFF                                      | -                                                                                 | EXP ペダルを VOLUME ペダルとして使用する機能を OFF<br>にします。(MODIFIERと同時に使用することはできません。)                                                                                                    |
|         |                                   |                                   | $VOL \rightarrow 1$                      | -                                                                                 | VOLUME ペダルを EFFECT スロット 1 の前 (INPUT 直後 )<br>に配置します。                                                                                                    |
|         | EXP ASSIGNMENT                    |                                   | $1 \rightarrow \text{VOL} \rightarrow 2$ | -                                                                                 | VOLUME ペダルを EFFECT スロット 1 と EFFECT スロット 2<br>の間に配置します。                                                                                                    |
|         |                                   |                                   | $2 \rightarrow \text{VOL} \rightarrow 3$ | -                                                                                 | VOLUME ペダルを EFFECT スロット 2 と EFFECT スロット 3<br>の間に配置します。                                                                                                    |
|         |                                   | VOLUME                            | $3 \rightarrow \text{VOL} \rightarrow 4$ | -                                                                                 | VOLUME ペダルを EFFECT スロット 3 と EFFECT スロット 4<br>の間に配置します。                                                                                                    |
|         |                                   |                                   | $4 \rightarrow \text{VOL} \rightarrow 5$ | _                                                                                 | VOLUME ペダルを EFFECT スロット 4 と EFFECT スロット 4<br>の間に配置します。                                                                                                    |
|         |                                   |                                   | $5 \rightarrow \text{VOL}$               | _                                                                                 | VOLUME ペダルを EFFECT スロット5の後 (OUTPUT の前)<br>に配置します。                                                                                                    |
| BOARD   |                                   |                                   | BEFORE SEND                              | VOLUME ペダルを FX LOOP SEND の前に配置します。(FX<br>LOOP のスロットが変更されると、VOLUME ペダルも追従<br>します。) |                                                                                                    |
| 207.4.2 |                                   |                                   |                                          | AFTER RETURN                                                                      | VOLUME ペダルを FX LOOP RETURN の後に配置します。<br>(FX LOOP のスロットが変更されると、VOLUME ペダルも<br>追従します。)                                                                                        |
|         |                                   | KNOB 1                            |                                          | 選択した EFFECT のパラ                                                                   | PLAY モード時、パラメーターノブ (ノブ 1-3) でコントロー<br>ルしたいエフェクトとパラメーターをそれぞれアサインしま                                                                                                    |
|         | HOT KNOBZ                         | KNOB 2                            | 各 FSW No と EFFECT 名                      |                                                                                   | す。各バラメーター毎にアサインを行うことができ、アサイ<br>ンされたパラメーターは白くハイライトされます。(パラメー                                                                                                    |
|         |                                   | KNOB 3                            |                                          |                                                                                   | ターのレンジは 0-100 までの固定となり、調整はできません。)                                                                                                    |
|         |                                   |                                   | MASH                                     | _                                                                                 | 各 FOOTSWITCH のサブ機能として MASH をアサインしま<br>す。(利用可能な場合のみ)                                                                                                    |
|         | 2nd FSW FUNCTION                  | 各 FSW No と EFFECT 名               | ΤΑΡ ΤΕΜΡΟ                                | -                                                                                 | 各 FOOTSWITCH のサブ機能として TAP TEMPO をアサイ<br>ンします。(利用可能な場合のみ)                                                                                                    |
|         |                                   |                                   | NONE                                     | -                                                                                 | 各 FOOTSWITCH のサブ機能を OFF にします。                                                                                                    |
|         | $INS \rightarrow 1$               | -                                 | -                                        | FX LOOP を EFFECT スロット 1 の前 (INPUT 直後 ) に配置<br>します。                                |                                                                                                    |
|         | $1 \rightarrow INS \rightarrow 2$ | -                                 | -                                        | FX LOOP を EFFECT スロット 1 と EFFECT スロット 2 の間<br>に配置します。                             |                                                                                                    |
|         | $2 \rightarrow INS \rightarrow 3$ | -                                 | -                                        | FX LOOP を EFFECT スロット 2 と EFFECT スロット 3 の間<br>に配置します。                             |                                                                                                    |
|         | FX LOOP INSERT*3                  | $3 \rightarrow INS \rightarrow 4$ | -                                        | -                                                                                 | FX LOOP を EFFECT スロット 3 と EFFECT スロット 4 の間<br>に配置します。                                                                                                    |
|         |                                   | $4 \rightarrow INS \rightarrow 5$ | -                                        | -                                                                                 | FX LOOP を EFFECT スロット 4 と EFFECT スロット 5 の間<br>に配置します。                                                                                                    |
|         |                                   | $5 \rightarrow INS$               | -                                        | -                                                                                 | FX LOOP を EFFECT スロット 5 の後 (OUTPUT の前) に配<br>置します。                                                                                                    |
|         |                                   | OFF                               | -                                        | -                                                                                 | FX LOOP のインサートを OFF にします。                                                                                                    |

#### PLETHORA の LCD ディスプレイを左側からディスプレイ 1 → 5 と表記しています。

\*3 スロット 1-5 のいずれかで"INSERT FX LOOP"スロットがアサインされている場合、この機能はグレーアウトし設定を行うことができません。BOARD SETTINGS 内の FX LOOP INSERT で FX LOOP の場所を設定した場合は、FX LOOP の ON/OFF を FOOTSWITCH で行うことができなくなりますが、スロット 1-5 のいずれかを潰すことなく FX LOOP を使用できます。

これらの BOARD SETTINGS は GLOBAL SETTINGS とは異なり、BOARD ごとに異なる設定を保存することが可能です。

### FX LOOP について

PLETHORA X5 には外部エフェクトを統合することが可能な INSERT FX LOOP が備わっています。 この FX LOOP には 2 つの使用方法があります。

#### ● EFFECT スロット 1-5 のいずれかに INSERT FX LOOP スロットをアサインする行う方法

→外部エフェクトを PLETHORA 内のエフェクトと同じように ON/OFF 切り替えでき、PLETHORA 側のコントロールのみで FX LOOP のエフェクトを使用できますが、5 つの EFFECT スロットのいずれか 1 つを使用する必要があります。 曲やシチュエーションに併せてオーバードライブやディストーションなどの単体歪みペダルを個別に ON/OFF する必要がある際な どに非常に便利です。

#### ● FX LOOP INSERT を設定し、内部の EFFECT スロットを潰さずに外部エフェクト側で ON/OFF を行う方法

→任意のスロット間に INSERT として FX LOOP をアサインすることができ、5 つの EFFECT スロットを犠牲にすることなく FX LOOP を使用できますが、PLETHORA 側のコントロールで外部エフェクトの ON/OFF を行うことができません。 常に ON にしておきたい外部エフェクトがある場合や、4CM(4 ケーブルメソッド) を行う場合に非常に便利です。

また、FX LOOP を使用する際、EXP ペダルを VOLUME に設定し、FOLLOW FX LOOP に設定すると VOLUME ペダルが FX LOOP に追従します。

FOLLOW FX LOOP を BEFORE SEND に設定した場合、FX LOOP 内にダイナミクスに反応しやすい歪みペダルが接続されて いれば VOLUME ペダルを使用し、音量を調整することでその歪み量を調整することができます。

FOLLOW FX LOOP を AFTER RETURN に設定した場合、FX LOOP 内のエフェクトシグナルの質を変更することなく、FX リターンの音量のみを調整することができます。

#### ● 4CM(4 ケーブルメソッド) について

ー般的にギターエフェクトはアンプの前に接続されますが、アンプなどで歪みを作っている場合ディレイやリバーブなど一部の 空間系 / モジュレーションエフェクトの素晴らしいサウンドを最大限に発揮できず、ダーティーな音になってしまう場合があります。 これらのサウンドがあなたの好みであれば問題ありませんが、誰しもがそうではありません。

そこで、誕生したケーブリング方法が"4CM(4 ケーブルメソッド)"です。

4CM はアンプのプリアンプセクションの前に接続するエフェクトと、アンプのプリアンプセクションの後段に接続するエフェクトを 分けてシグナルチェーンに統合することができるケーブリング方法で、これによりアンプおよびエフェクトのサウンドを最大限に発 揮することができます。

PLETHORA X5 は FX LOOP を備えているため、この 4CM を実現することが可能です。

PLETHORA X5 で 4CM を行う際、ケーブルの流れとしては以下のような流れになります。

この接続では PLETHORA X5 内の FX LOOP の前にある EFFECT は"プリアンプの前"に配置され、FX LOOP の後にある EFFECT は"プリアンプの後"に配置されます。

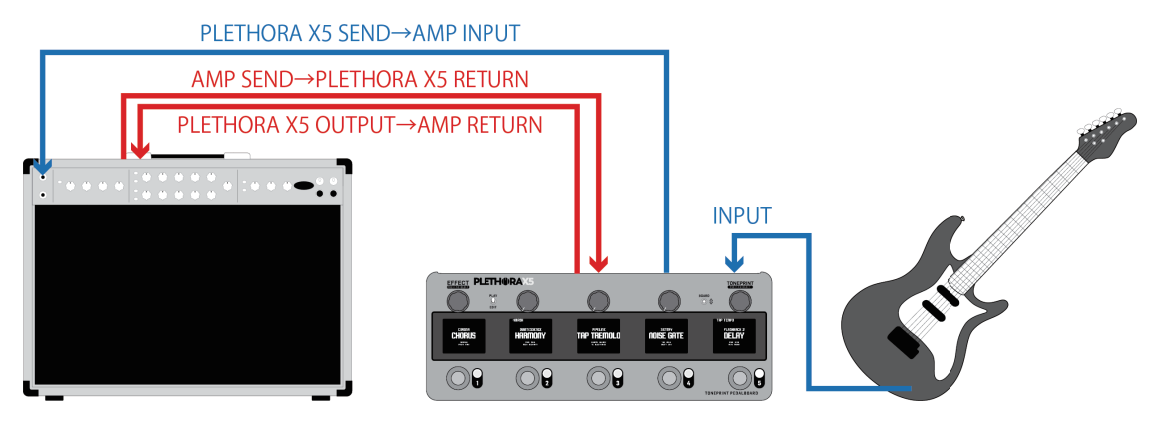

### CAB SIM について

PA やオーディオインターフェースに直接 PLETHORA X5 を接続できるように、TC Electronic のエンジニアによってギター / ベース用に作成されたキャビネットシミュレーターが備わっています。

これらのキャビネットシミュレーターは GLOBAL SETTINGS>PRODUCT SETTINGS > CAB SIMULATION から設定することができ、アンプなどがないシチュエーションや自宅でのレコーディングなどに非常に役に立ちます。

PLETHORA X5 に搭載されているキャビネットシミュレーターは以下の9種類です。

| 名称            | タイプ | スピーカー   |
|---------------|-----|---------|
| JOSE 30 4x12  | ギター | 12″ x 4 |
| VINTAGE 4x12  | ギター | 12″ x 4 |
| CREAMY 4x12   | ギター | 12″ x 4 |
| 65 4x12       | ギター | 12″ x 4 |
| GREENERY 4x12 | ギター | 12″ x 4 |
| BLUEY 2x12    | ギター | 12″ x 2 |
| CREAMY 1x12   | ギター | 12″ x 1 |
| GOLDEN 1x12   | ギター | 12″ x 1 |
| BASS 1x15     | ベース | 15″ x 1 |

これらのキャビネットシミュレーターはグローバル設定のため全ての BOARD に同様の設定が適用されます。

PLEHOTRA X5を直接アンプへ接続する場合や、アンプシミュレーター / プリアンプへ接続する際はキャビネットシミュレーター を OFF にすることを推奨いたします。

### TAPE DECK LOOPER について

PLETHORA X5 には RAM ベースの TAPE DECK LOOPER が備わっています。

最大モノラル 80 秒 / ステレオ 40 秒の録音が可能で、5 つまで同時に使用することが可能です。(LOOP はシンクできません。)

TAPE DECK LOOPER の動作は以下の通りです。

| 動作    | 操作                                  |
|-------|-------------------------------------|
| REC   | FOOTSWITCHを1回押す                     |
| PLAY  | REC 時または、STOP 時に FOOTSWITCH を 1 回押す |
| O-DUB | PLAY 時に FOOTSWITCH を 1 回押す          |
| STOP  | PLAY または REC 時に、FOOTSWITCH を 2 回押す  |
| CLEAR | FOOTSWITCH を長押しする                   |

・LOOPERの再生レベルは EDIT モードで設定できます。また。HOT KNOBZ に LOOPER LEVEL をアサインすることで、PLAY モード時もノブで LOOP の音量を調整することができます。

・LOOPER はレコードバッファーが最大になったタイミングでも再生を開始します。

・LOOPをSTOPした場合、LOOPの途中ではなく最初に戻ります。

TAPE DECK LOOPER は MIDI CC でもコントロールすることが可能です。詳しくは P.10の MIDI インプリメンテーションをご参考 ください。

## TonePrint について

### Tone Printとは?

TonePrint は、TC Electronic によって開発された「アーティストが自分のニーズに合わせてゼロから構築する」エフェクトの独 自のシグネチャープリセットです。 TonePrint を使用すると、TonePrint ペダルの特性を数秒で完全に変更できます。

また無料の TonePrint App を使用することでコントロールするパラメーターや数、EQ カーブなど、ペダルのありとあらゆる箇所を 調整することができます。

さらに、世界的に著名なアーティストが作成した TonePrint に加えて、クラシックなヴィンテージサウンドからモダンでクールなサ ウンドまで、TC Electronic のトーンテクニシャンが作成した独自のテンプレートも自由に使用できます。

PLETHORA X5 はこの素晴らしい TonePrint テクノロジーに対応しており、本体に搭載されたほぼすべての TonePrint ペダルの TonePrint を編集することが可能です。

これによりご自身でカスタムした自分自身のシグネチャーサウンドや、著名なアーティストが作成したシグネチャートーンを複数 同時にペダルにインポートしておけます。

TonePrint について詳しい内容や TonePrint App/Editor のマニュアルは以下の URL をご参考ください。

TonePrint 212? :https://electori.co.jp/tcelectronic/about\_TonePrint.htm

TonePrint Editor V4 マニュアル: https://electori.co.jp/tcelectronic/pdf/TonePrint\_Editor\_V4\_Reference\_Manual\_ver\_JP\_rev\_1\_4.pdf

※ TonePrint Editor を使用し、パラメーターをエディットするためには USB ケーブルを使用し PC/Mac と接続する、Bluetooth 経由で iOS/Android のスマートフォン / タブレットデバイスと接続する 必要があります。

# BLETOOTH 接続

PLETHORA X5 は BLEUTOOTH 機能を搭載した初めての TC Electronic 製品です。

BLUETOOTH で iOS/Android デバイス上の TonePrint App と接続することで、TonePrint 編集を無線で行うことができます。 また、TonePrint App 内の BOARD タブでは、PLETHORA X5 内の BOARD の順番入れ替えや名前の変更を行うこともできます。

BLUETOOTH 接続は以下の方法で行います。(iOS/Android デバイスの Bluetooth をあらかじめ ON にしてください。)

- 1. PLETHORA X5の SETTINGS > GLOBAL > BLUETOOTH > CONNECTを選択します。
- 2. iOS/Android デバイスで TonePrint App を開きます。
- 3. 右上の歯車マークをタップし、" Connect to a bluetooth enabled pedal"を選択します。
- 4. BLUETOOTH MIDI DEVICE が表示されますので、"PLETHORA X5"を選択します。

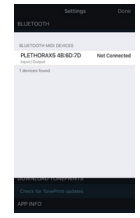

5. 画面表示が Connected に変わったら接続完了です。

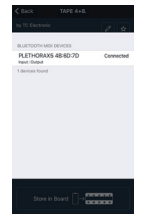

6. PLETHORA X5 と接続されていると、Library または Template タブで"PLETHORA X5"がハイライトされます。

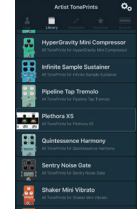

TonePrint については P.9の TonePrint とは項目をご参照ください。

MIDI インプリメンテーション

PLETHORA X5 は MIDI によるコントロールに対応しています。

MIDI CC のマッピングについては以下をご参考ください。

| MIDI CC | MIDI VALUE                                                  | パラメーター                 |
|---------|-------------------------------------------------------------|------------------------|
| CC 94   | 64-127                                                      | BOARD ▽                |
| CC 95   | 64-127                                                      | BOARD $\triangle$      |
| CC 102  | $0-63 \rightarrow OFF, 64-127 \rightarrow ON$               | PEDAL 1 ON/OFF         |
| CC 103  | $0-63 \rightarrow \text{OFF}, 64-127 \rightarrow \text{ON}$ | PEDAL 2 ON/OFF         |
| CC 104  | $0-63 \rightarrow OFF, 64-127 \rightarrow ON$               | PEDAL 3 ON/OFF         |
| CC 105  | $0-63 \rightarrow \text{OFF}, 64-127 \rightarrow \text{ON}$ | PEDAL 4 ON/OFF         |
| CC 106  | $0-63 \rightarrow \text{OFF}, 64-127 \rightarrow \text{ON}$ | PEDAL 5 ON/OFF         |
| CC 107  | 0-127                                                       | HOT KNOB 1             |
| CC 108  | 0-127                                                       | HOT KNOB 2             |
| CC 109  | 0-127                                                       | HOT KNOB 3             |
|         | 0-24                                                        | LOOPER RECORD(PEDAL 1) |
|         | 25-50                                                       | LOOPER RECORD(PEDAL 2) |
| CC 110  | 51-76                                                       | LOOPER RECORD(PEDAL 3) |
|         | 77–102                                                      | LOOPER RECORD(PEDAL 4) |
|         | 103-127                                                     | LOOPER RECORD(PEDAL 5) |
|         | 0-24                                                        | LOOPER PLAY(PEDAL 1)   |
| CC 111  | 25-50                                                       | LOOPER PLAY(PEDAL 2)   |
|         | 51-76                                                       | LOOPER PLAY(PEDAL 3)   |
|         | 77–102                                                      | LOOPER PLAY(PEDAL 4)   |
|         | 103-127                                                     | LOOPER PLAY(PEDAL 5)   |
|         | 0-24                                                        | LOOPER CLEAR(PEDAL 1)  |
|         | 25-50                                                       | LOOPER CLEAR(PEDAL 2)  |
| CC 112  | 51-76                                                       | LOOPER CLEAR(PEDAL 3)  |
|         | 77–102                                                      | LOOPER CLEAR(PEDAL 4)  |
|         | 103-127                                                     | LOOPER CLEAR(PEDAL 5)  |
|         | 0-24                                                        | LOOPER PAUSE(PEDAL 1)  |
|         | 25-50                                                       | LOOPER PAUSE(PEDAL 2)  |
| CC 113  | 51-76                                                       | LOOPER PAUSE(PEDAL 3)  |
|         | 77–102                                                      | LOOPER PAUSE(PEDAL 4)  |
|         | 103-127                                                     | LOOPER PAUSE(PEDAL 5)  |

・MIDI PC による BOARD 切り替えにも対応しており、MIDI PC 0-126 が BOARD 1-127 に適応します。

・PLETHORA X5 は各 BOARD で最高音質を保つために、BOARD の切り替え時に DSP をリセットします。

そのため、切り替え時にラグタイムが発生しますが、これは PLETHORA X5 のコンセプトに基づいた物であり、仕様となります。

# ファームウェアアップデート

PLETHORA X5 は皆様からのフィードバックに基づきプラットフォームのアップデートを行います。 これにより新しいペダルや新機能の追加、バグ改善のためのファームウェアがリリースされる場合があります。 PLETHORA X5 の製品ウェブページ (<u>https://www.tcelectronic.com/p/P0D9M</u>) で、ファームウェアがリリースされているかどうか を定期的にチェックしてください。

ファームウェアアップデートの方法

- 1. PLETHORA の本国製品ページから新しいファームウェアをダウンロードします。
- 2. PLETHORA を USB ケーブルで PC/Mac に接続します。
- 3. PLETHORA の電源を入れます。
- 4. PC または Mac 上で PLETHORA をドライブとして認識します。
- 5. 認識された PLETHORA ドライブ内にダウンロードしたファームウェアファイルをドラッグアンドドロップします。
- 6. PC または Mac 上のデバイスを安全に取り外す指示に従って PLETHORA をコンピューターから取り外します。
- 7. USB ケーブルを取り外したら PLETHORA の電源を切り、再度電源を入れます。
- 8. 自動的にアップデートが開始されます。

※アップデート中は絶対に電源アダプターを抜いたりしないでください。本体が破損し起動しなくなる場合があります。もし、上記原因により起動しなくなってしまった場合は保証対象外となりますのでお気を付けください。

※ファームウェアのベータテスターでベータバージョンのファームウェアがインストールされている場合はアップデート後に本体の初期化を行う必要がある場合がありま す。もしくはオフィシャルリリースされている以前のバージョンまでダウングレードを行ってからファームウェアのアップデートをお試しください。ダウングレードの手順はアッ プグレードと同様です。新しいファームウェアの代わりに古いファームウェアをドラッグアンドドロップしてください。 仕様

| 電源              | スタンダード 5.5 x 2.1mm DC               |
|-----------------|-------------------------------------|
| 消費電流            | 9VD センターマイナス 600mA 以上 ( 電源アダプター付属 ) |
| サイズ (W x H x D) | 298.5 x 53 x 116 mm                 |
| ち重              | 1.4 kg                              |

輸入販売元 株式会社エレクトリ 〒 105-0022 東京都港区海岸 2-7-70 HP:https://www.electori.co.jp/ ※本ドキュメントの弊社以外のサイトや SNS における 2 次配布は禁止致します。 また、弊社の許可なく本ドキュメント内の表現、データを使用することを禁止致します。

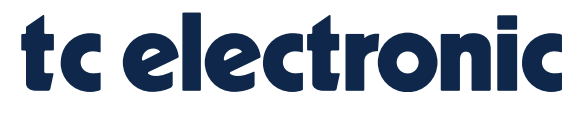